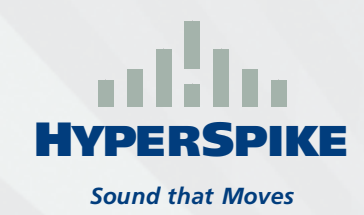

## HyperSpike<sup>®</sup> Mobile Application Importing Tracks

## **Android Devices:**

- 1. Connect the mobile device to a computer using a standard USB data cable
- 2. Load the desired tracks into the base Music folder or a specific folder for HyperSpike<sup>®</sup>
- 3. Open the HyperSpike<sup>®</sup> application from the mobile device
- 4. Select the Playlists icon, then select Tracks
- 5. Select the menu dropdown in the upper right corner, then select Add Track

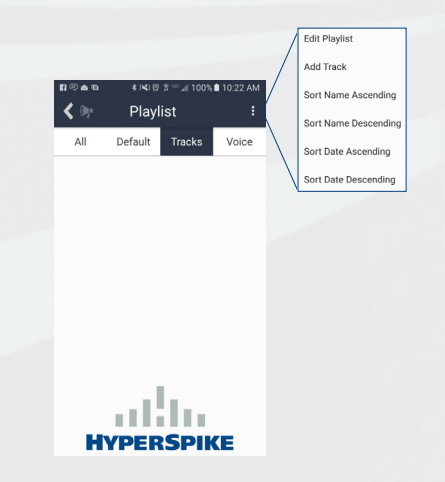

6. Navigate to the file location, select the track/s, then click OK

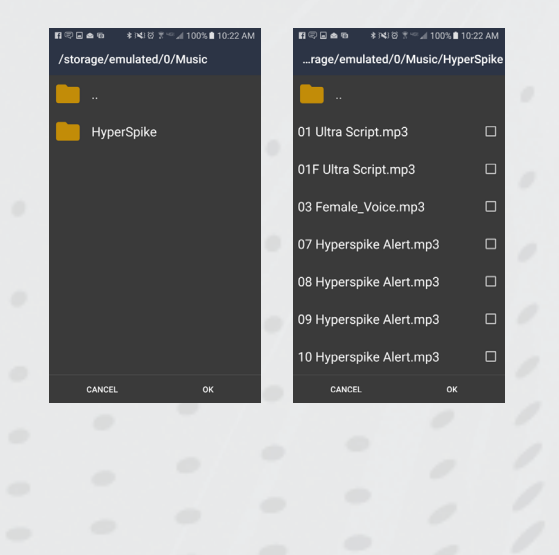

## **Apple Devices:**

- 1. Connect the mobile device to a computer using a standard USB data cable
- 2. Load the desired tracks into the base Music folder or a specific folder for HyperSpike<sup>®</sup>
- 3. Open iTunes from the computer
- 4. Navigate to the File Sharing portion of the device's Apps screen
- 5. Select the HyperSpike<sup>®</sup> application, then click Add File...

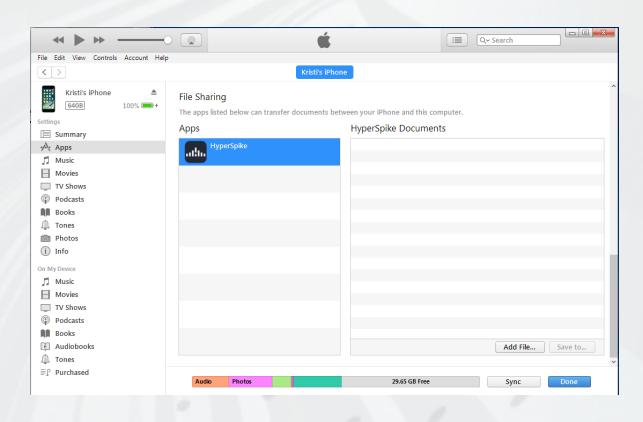

- 6. Navigate to the file location, select the track/s, click Open, then click Done
- 7. Open the HyperSpike<sup>®</sup> application from the mobile device
- 8. Select the Settings icon, then select Import Tracks

| Help/Support >                                 | Help/Support  Live Mic Mode  Off Import Tracks Build 9   Version 1.0 |                 |                     | _      |
|------------------------------------------------|----------------------------------------------------------------------|-----------------|---------------------|--------|
| Help/Support > Live Mic Mode Off Import Tracks | HelpfSupport  Live Mic Mode Off  import Tracks Build 9   Version 1.0 | ●●○○○ Verizon ♥ | 5:39 AM<br>Settings |        |
| Live Mic Mode Off Import Tracks                | Live Mic Mode Off Import Tracks Build 9   Version 1.0                | Help/Support    |                     | 、<br>、 |
| Live Mic Mode Off Import Tracks                | Live Mic Mode Off Import Tracks Build 9   Version 1.0                | ridipioupport   |                     |        |
| Import Tracks                                  | Import Tracks<br>Build 9   Version 1.0                               | Live Mic Mode   |                     | Off    |
|                                                | Build 9   Version 1.0                                                |                 | mport Tracks        |        |
|                                                |                                                                      |                 |                     |        |
|                                                |                                                                      |                 |                     |        |
|                                                |                                                                      |                 | մենե                |        |
| th.                                            | ath                                                                  | Ну              | PERSPI              | Œ      |